Release 6.2 What's New für Kunden – Release 6.2

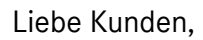

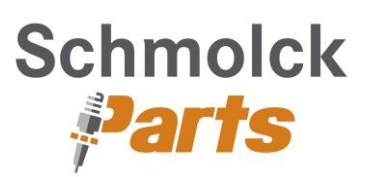

mit dem neuen Rel. 6.2 wurden grundlegende Änderungen in der Administration der Benutzer von WebParts als auch in der Benutzeroberfläche vorgenommen. Welche Auswirkungen und Änderungen diese Themen auf Ihre tägliche Arbeit mit WebParts haben, finden Sie in dieser Dokumentation erklärt. Falls Sie Fragen zu den einzelnen Themen haben, dann schauen Sie sich gerne auch die entsprechenden Handbuchinhalte an und melden sich gegebenenfalls bei Ihrem Händler.

# **Neue Benutzerverwaltung**

Aufgrund der Vorschriften des DSGVO Gesetztes, welches besagt, dass dem Kunden die alleinige Herrschaft über seine Daten obliegt wurden einige Tätigkeiten, die bislang der Händler für Sie als Kunde vorgenommen hat, zu Ihnen verlagert. Somit wurde die Kundenapplikation entsprechend angepasst. Sie als Kunde verwalten nun Ihre persönlichen Daten selbst. Folgende Tätigkeiten können Sie von nun an selbst vornehmen:

# > Sie können Ihre persönlichen Einstellungen pflegen

Mit Rel. 6.2 können Sie Ihre persönlichen Daten selbst pflegen. Öffnen Sie hierzu die persönlichen Einstellungen und klicken Sie auf "Benutzeradministration"

| Persönliche Einstellungen                                  |                          |  |  |  |
|------------------------------------------------------------|--------------------------|--|--|--|
| v Persönliche Angaben ———————————————————————————————————— |                          |  |  |  |
| Benutzer-ID                                                | C2                       |  |  |  |
| E-Mail                                                     | susanne.muehl@de         |  |  |  |
| Phone                                                      | 0721/82                  |  |  |  |
| [                                                          | > Benutzeradministration |  |  |  |

Anschließend öffnet sich eine Übersicht, in der Funktionen aufgelistet sind, die für Sie zur Verfügung stehen. Im Menü rechts oben erkennen Sie mit welcher Benutzer-ID Sie eingeloggt sind. Es ist außerdem die Sprache der Anwendung anpassbar.

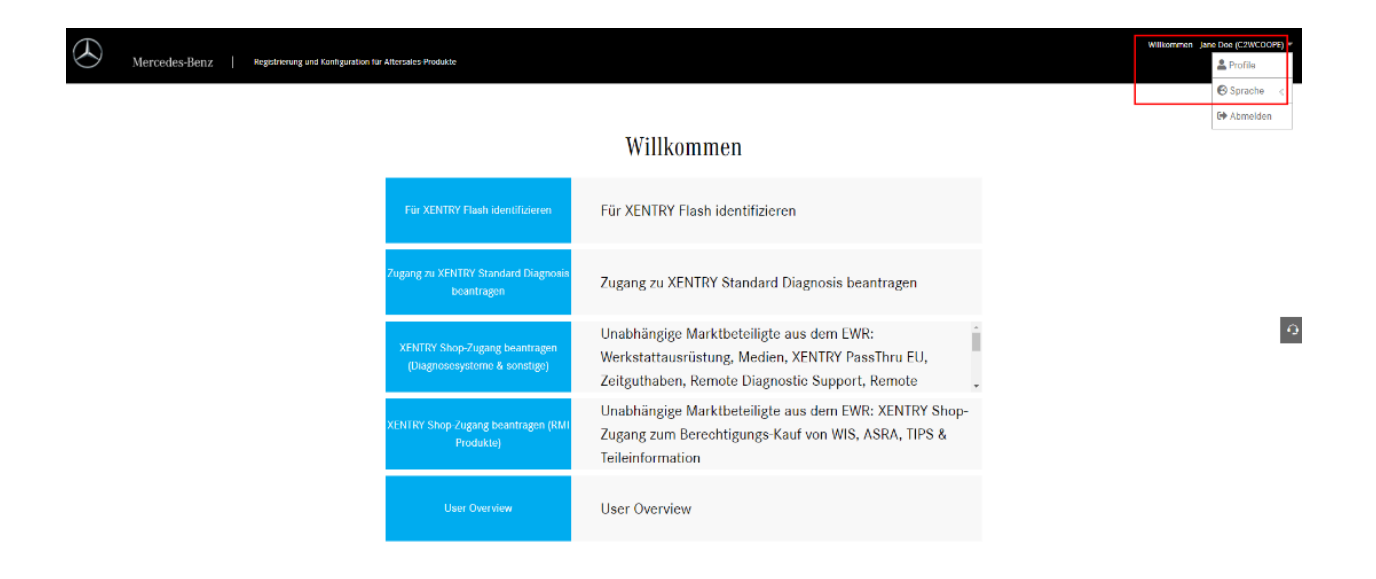

Klicken Sie auf "User Overview".

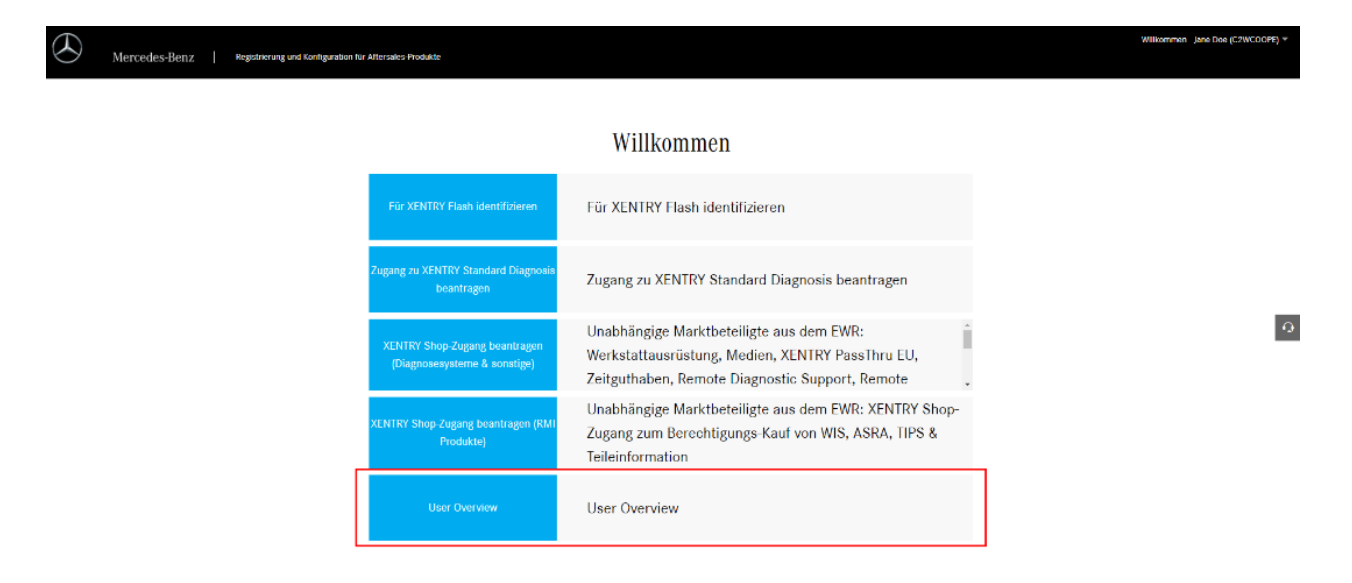

Ihnen wird eine Übersicht aller Kundenuser angezeigt, die an Ihrem Kundenbetrieb hängen. Sie können sowohl Ihre eigenen Daten als auch die Kundenuserdaten von anderen Kundenusern ändern. Um Daten zu ändern können Sie auf das Stift Symbol neben dem Datensatz klicken.

| Mercedes-Benz     | Registrierung und Konfiguration für Aftersales Produkte |                    | N                                                          | illkommen Jane Doe (C2WCOOPE) * |
|-------------------|---------------------------------------------------------|--------------------|------------------------------------------------------------|---------------------------------|
| Benutzerübersicht |                                                         |                    |                                                            | Benutzer-ID 9                   |
| OrgAdmin          | Benutzer-ID                                             | E-Mail-ID          | Telefon                                                    | Aktionen                        |
| Jane Doe          | C2WCOOPE                                                | ann kathrin. 🔍 com | 01626851818151                                             | 1                               |
|                   |                                                         |                    | Organisation auswählen IDD000D8IMD-Vereinigte Volksbank AG | ← + ADD NEW USER                |
| Benutzer          | Benutzer-ID                                             | E-Mail-ID          | Telefon                                                    | Aktionen                        |
| Isi Doe           | C2COOPEW                                                | isilay @ .com      | 0615651651                                                 | 1                               |
| John Doe          | C2DOEJOH                                                | johndoeumas@com    | 1216518518181                                              | 1 9                             |
| Max Doe           | C2MAXDOE                                                | maxdeotest@i.com   | 0516516515                                                 | 1                               |

Nach dem Ändern der Daten und einem Klick auf "Speichern ", werden die Informationen in GEMS geändert und somit beim Ihnen in WebParts angepasst angezeigt. Die Anzeige in der Selbstadministration wird erst nach einigen Minuten aktualisiert.

|           | lercedes-Benz Registrierung und Konfiguration für Aftersales-Produkte               |    |                |            | Willkommen Jane Doe (C2WCOOPE) * |
|-----------|-------------------------------------------------------------------------------------|----|----------------|------------|----------------------------------|
| Benutzeri | übersicht                                                                           |    |                |            | Benutzer-ID Q                    |
| OrgAdmin  | Benutzer-ID E-Mail                                                                  | HD |                | Telefon    | Aktionen                         |
| Jane Doe  |                                                                                     |    |                |            | ×                                |
|           | Benutzer bearbeiten                                                                 |    |                |            | W USER                           |
| Benutzer  | Donataor Sourverten                                                                 |    |                |            |                                  |
| lsi Doe   | Anrede Vername *                                                                    |    |                | Nechneme * |                                  |
| John Doe  | E-Mail *                                                                            |    | Telefonnummer  |            |                                  |
|           | ann-kathrin. a .com                                                                 | ~  | 01626851818151 |            | ~                                |
| Max Doe   | Diese E-Mail ist zur Verlfizierung für den Abschluss der Registrierung erfordenlich |    |                |            |                                  |
|           |                                                                                     |    |                |            | *Pflichdeld                      |
|           |                                                                                     |    |                |            |                                  |
|           |                                                                                     |    |                |            | > Speichern                      |
|           |                                                                                     |    |                |            |                                  |

Das Ändern von betrieblichen Daten ist momentan nur über den Support möglich. Falls Änderungen vorgenommen werden müssen, können Sie in der Administration auf das Chat-Symbol klicken. Nach dem Versenden der gewünschten Änderungen wird sich der Support mit Ihnen in Kontakt setzten.

| А                | ercedes-Benz Registrat | ion and configuration for after-sales products    |      |                    | Welcome | Testuser C0X00757 (C0X0 | 00757) 🔻     |
|------------------|------------------------|---------------------------------------------------|------|--------------------|---------|-------------------------|--------------|
| Con<br>Please fi | tact support           | our Support Team. We will get in touch with you a | shor | tly.               |         |                         |              |
| First name       |                        |                                                   |      | .ast name*         |         |                         |              |
| Testus           | er                     |                                                   |      | C0X00757           |         |                         | $\mathbf{O}$ |
| Email*           |                        |                                                   |      |                    |         |                         |              |
| no-rep           | ly@daimler.com         |                                                   |      | Telephone number * |         |                         |              |
|                  |                        |                                                   |      |                    |         |                         |              |
| Your n           | ressage*               |                                                   |      |                    |         |                         |              |
| Cl               |                        |                                                   |      |                    |         |                         |              |

# Sie können weitere User für Ihren Kundenbetrieb anlegen

Auch diese Funktionen können Sie über Ihre persönlichen Einstellungen per Klick auf "Benutzeradministration" erreichen.

| Persönliche Einstellungen |                          |  |  |
|---------------------------|--------------------------|--|--|
| V Persönliche Angaben     |                          |  |  |
| Benutzer-ID               | C2                       |  |  |
| E-Mail                    | susanne.muehl@de         |  |  |
| Phone                     | 0721/82                  |  |  |
| [                         | > Benutzeradministration |  |  |

Anschließend öffnet sich eine Übersicht, in der Funktionen aufgelistet sind, die für Sie zur Verfügung stehen. Im Menü rechts oben erkennen Sie mit welcher Benutzer-ID Sie eingeloggt sind. Es ist außerdem die Sprache der Anwendung anpassbar.

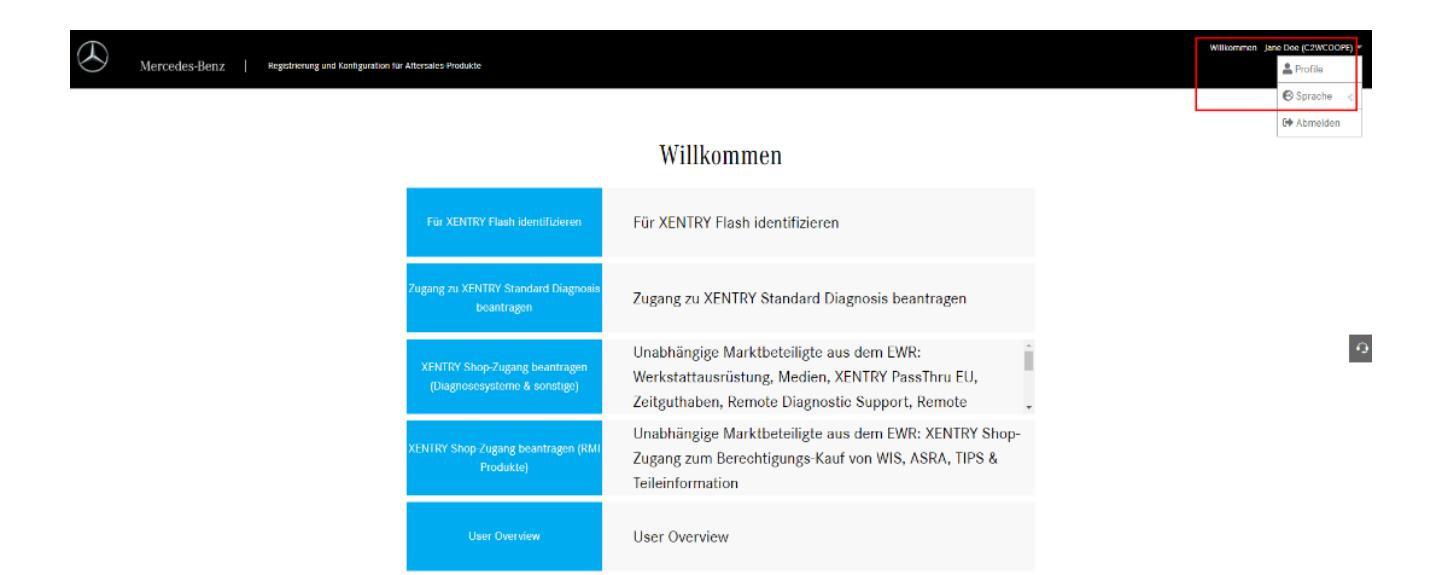

Klicken Sie auf "User Overview".

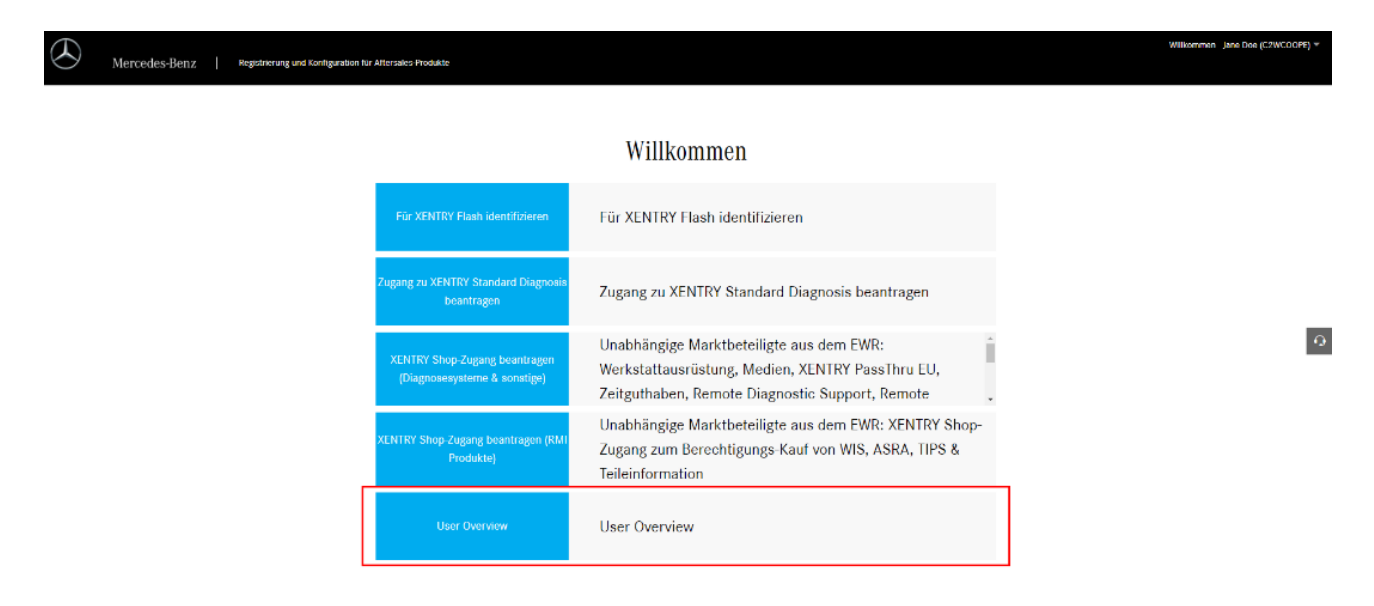

Ihnen wird eine Übersicht aller Kundenuser angezeigt, die an Ihrem Kundenbetrieb hängen. Über den Button "Add new user" können Sie einen neuen User anlegen.

| Mercedes-Benz     | Registrierung und Konfiguration für Aftersales-Produkte |                    |                                                         | Wilkommen Jane Doe (C2WCOOPE) * |
|-------------------|---------------------------------------------------------|--------------------|---------------------------------------------------------|---------------------------------|
| Benutzerübersicht |                                                         |                    |                                                         | Benutzer-ID 9                   |
| OrgAdmin          | Benutzer-ID                                             | E-Mail-ID          | Telefon                                                 | Aktionen                        |
| Jane Doe          | C2WCOOPE                                                | ann kathrin. 🗠 com | 01626851818151                                          | /                               |
|                   |                                                         |                    | Organisation auswählen DOCODSIMD-Vereinigte Volksbank / | AG + ADD NEW USER               |
| Benutzer          | Benutzer-ID                                             | E-Mali-ID          | Telefon                                                 | Aktionen                        |
| Isi Doe           | C2COOPEW                                                | isilay @ .com      | 0615651651                                              | /                               |
| John Doe          | C2DOEJOH                                                | johndoeumas©com    | 1216518518181                                           | 1 9                             |
| Max Doe           | C2MAXDOE                                                | maxdootost©i, .com | 0516516516515                                           | /                               |

Nach einem Klick auf den Button öffnet sich eine Maske, in die alle Informationen bezüglich des neuen Users eingegeben werden können. Es ist wichtig darauf zu achten, dass der Haken für "Autorisierter Bestelladministrator" gesetzt ist.

| $( \mathbf{E} )$    | fercedes-Benz   Registrievung und Konfig                                                                                                    | uration für Aftersales-Produkte                                                                                                    |                                                                                                    |                                                                      |                                                                                                    | Wilkommen Jane Doe (C                           |          |
|---------------------|----------------------------------------------------------------------------------------------------|----------------------------------------------------------------------------------------------------|----------------------------------------------------------------------------------------------------|----------------------------------------------------------------------|----------------------------------------------------------------------------------------------------|-------------------------------------------------|----------|
| Benutzer            | übersicht                                                                                                    |                                                                                                    |                                                                                                    |                                                                      |                                                                                                    | Benutzer-ID                                     | ٩        |
| OrgAdmin            |                                                                                                    | Benutzer-ID                                                                                                    | E-MaiHD                                                                                                    |                                                                      | Telefon                                                                                                    | Aktionen                                        |          |
| Jane Doe            | Benutzer hinzufüş<br>Bitte erstellen Sie den Admin-Demutzer für Ihr                                                                                                    | 300<br>Mercedes-Benz B2B Connect-Konto, Nach                                                                                                    | i der erfolgreichen Registrierung können weitere Be                                                                                          | nutzer hinzugefügt wer                                               | len                                                                                                    | Ì                                               | IEW USER |
| Benutzer            | Anrede<br>Frau 🗸                                                                                                    | Vorneme *                                                                                                    |                                                                                                    |                                                                      | Nacharre *<br>Doe                                                                                                    |                                                 |          |
| Isi Doe             | E-Muil *<br>test@umas.com                                                                                                    |                                                                                                    | ×                                                                                                    | Teleformummer<br>016821561658                                        |                                                                                                    | ~                                               |          |
| John Doe<br>Max Doe | Diese E-Mail Int our Verkformung für den Attec     Tich bestätige, dass Arbeiten an Fa     im Bereich Fahrzeugreparaturen n     Produktwissen nicht vorhanden si     Autonsierter Bestelladministrator | nluse der Registrierung erforderlich<br>hrzeugen ausschließlich von technisci<br>nt gutem Produktwissen und regeima<br>nd. saltte die Durchführung dieser Art | h qualifiziertem Personal durchgeführt werde<br>Bigger Fortbildung, Dieser Konntnisstand ist f<br>beiten vermieden und einer Mersedes Benz o | in. Die technischen I<br>ür die Durchführung<br>ider smert Werkstatt | nformationen richten sich an Personen mit dem Ausbildungsniveau eines<br>von Arbetten an den Fahrzeugen zwingend erforderlich. Wenn diese Kenr<br>überfassen werden | : qualifizierten Monteurs<br>ntnisse und dieses | •        |
|                     |                                                                                                    |                                                                                                    |                                                                                                    |                                                                      |                                                                                                    | > Speichern                                     |          |

An die angegebene E-Mail Adresse wird dann eine Mail bezüglich der Bestätigung der Registrierung geschickt. Diese muss bestätigt werden.

Danach bekommt der Benutzer seinen User-ID und sein initiales Passwort zugeschickt. Erst dann erscheint er in der Benutzerübersicht.

Der Benutzer kann sich mit seinen neuen Benutzerdaten direkt in WebParts anmelden.

## Sie können Ihr Passwort zurücksetzen und ändern

Auf der Loginseite von WebParts oder im XENTRY Portal können Sie von nun an selbst Ihr Passwort zurücksetzen und ändern.

# DAIMLER

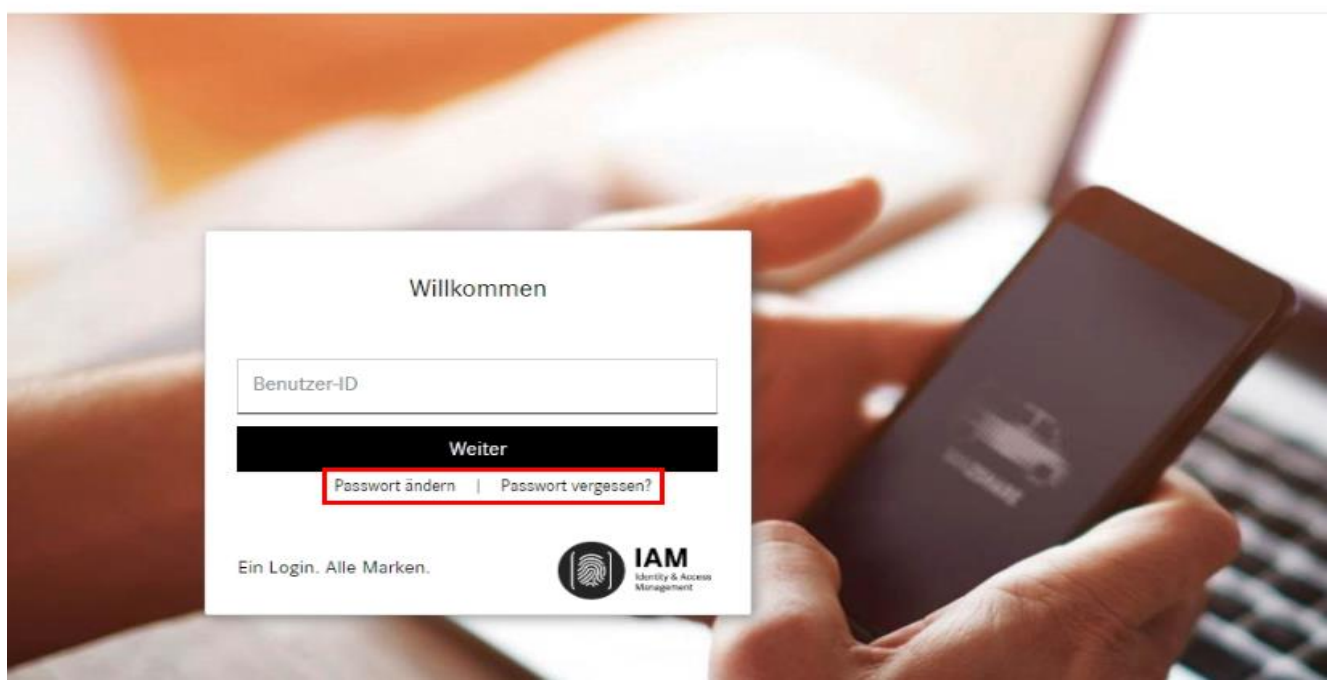

#### 1. Passwort zurücksetzen:

Wenn Sie Ihr Passwort zurücksetzen möchten klicken Sie bitte auf Passwort zurücksetzen und geben Sie Benutzername ein und klicken auf "Weiter".

|                                                                  | DAIMLER                                                                         |
|------------------------------------------------------------------|---------------------------------------------------------------------------------|
| Passwort - Zurücksetzen<br>Bitte geben Sie Ihre Benutzer-ID ein! |                                                                                 |
| Benutzer-ID                                                      | Benutzer-ID                                                                     |
|                                                                  | Weiter >>                                                                       |
|                                                                  |                                                                                 |
|                                                                  |                                                                                 |
|                                                                  |                                                                                 |
|                                                                  |                                                                                 |
|                                                                  | Passwort - Zurücksetzen<br>Bitte geben Sie Ihre Benutzer-ID ein!<br>Benutzer-ID |

Beantworten Sie Ihre zwei persönlichen Passwortfragen und klicken Sie bitte jeweils auf "Weiter".

#### DAIMLER

DAIMIED

| IAM                                            | Passwort - Zurücksetzen                  |                                       |
|------------------------------------------------|------------------------------------------|---------------------------------------|
| Management                                     | Benutzer-ID: C2WCOOPE                    | Automatische Abmeldung in 10 Minuten  |
| Andem                                          | Bitte beantworten Sie Ihre Zugangsfrage. |                                       |
| Zurücksetzen<br>Dritte Person<br>Einstellungen | Ihre Zugangsfrage                        | Mein Lieblingsort?                    |
| MFA4Daimler<br>MS Windows / AD                 |                                          | Weiter >> Ich kenne die Antwort nicht |
| SAP                                            |                                          |                                       |

Vergeben Sie ein neues Passwort und klicken Sie bitte auf "Weiter".

|                                                                                                    |                                                                                                    | mment                                                                                                    |                                                                                                    |
|----------------------------------------------------------------------------------------------------|----------------------------------------------------------------------------------------------------|----------------------------------------------------------------------------------------------------|----------------------------------------------------------------------------------------------------|
| Passwort - Ändern                                                                                                    |                                                                                                    | Letzte Passwort-Aktion:                                                                                                    | 07. Juli 20                                                                                                    |
| WPTesterinSTAR CooperationDETESTE                                                                                                    | R / Benutzer-ID: C2WCOOPE                                                                                                    | Automatische Abmeldung in                                                                                                    | 10 Minuter                                                                                                    |
| Bitte geben Sie nun ein neues Passwort ei<br>Beachten Sie hierzu die "Zusammensetzu<br>Von den Anforderungen an die "Zusammen<br>gekennzeichnet. | n.<br>Ing des Passworts* und die *Passwortregeln*!<br>Isetzung des Passworts* müssen 3 von 4 erfüllt sein. Nicht er                                                                                                    | rfüllte Anforderungen an das Passwort sind durch 👖                                                                                                    |                                                                                                    |
| Nei                                                                                                    | Neues Passwort                                                                                                    |                                                                                                    |                                                                                                    |
| Pesswortzusammensetzung                                                                                                    | Weiter >>                                                                                                    |                                                                                                    |                                                                                                    |
| mindestens 1 Großbuchstabe<br>mindestens 1 Kleinbuchstabe<br>mindestens 1 Ziffer<br>mindestens 1 SonderZeichen<br>-/+€388.0*+./;=-2.@>.          | mindestens 10 Zeichen<br>maximal 25 Zeichen<br>kein Teil der Benutzer-ID im Passwort<br>keine Umlaute im Passwort                                                                                                    | Passwortwiederholung korrekt<br>keines der letzten 12 Passwörter                                                                                                    |                                                                                                    |
|                                                                                                    | Passwort - Ändern WPTesterinSTAR CooperationDETESTEI Bitte geben Sie nun ein neues Passwort ei Bachten Sie hierzu die "Zusammensetzu Von den Anforderungen an die "Zusammen gekennzeichnet. Ne Passwortzusammensetzung mindestens 1 Größbuchstabe mindestens 1 Größbuchstabe mindestens 1 Einfordinzabe mindestens 1 Einfordinzabe mindestens 1 Siffer mindestens 1 Siffer min | Passwort - Ändern         WPTesterinSTAR CooperationDETESTER / Benutzer-ID: C2WCOOPE         Bitte geben Sie nun ein neues Passwort ein.         Beachten Sie hierzu die "Zusammensetzung des Passworts" und die "Passwortregeln"!         Von den Anforderungen an die "Zusammensetzung des Passworts" müssen 3 von 4 erfüllt sein. Nicht e gekennzeichnet.         Neues Passwort wiederholen         Weiter >>         Passwortzusammensetzung         Weiter Passwortzugeln         mindestens 1 Großbuchstabe         mindestens 1 Großbuchstabe         mindestens 1 Steichen         mindestens 1 Ziffer         mindestens 1 Steichen         wein Teil der Benutzer-ID im Passwort         - "F588.19", - :,:=_0. | Passwort - Ändern       Letzle Passwort-Aktion:         WPTesterinSTAR CooperationDETESTER / Benutzer-ID: C2WCOOPE       Automatische Abmeldung in         Bitte geben Sie nun ein neues Passwort ein.       Beachten Sie hierzu die "Zusammensetzung des Passworts" und die "Passwortregeln"!         Von den Anforderungen an die "Zusammensetzung des Passworts" müssen 3 von 4 erfüllt sein. Nicht erfüllte Anforderungen an das Passwort sind durch forgekennzeichnet.       Neues Passwort wiederholen         Neues Passwort wiederholen       Weiter Passwortwiederholen       Passwortwiederholung korrekt         Mindestens 1 Größsuchtabe       mindestens 10 Zickhen       Passwortwiederholung korrekt         mindestens 1 Keinkoutsbate       mindestens 12 Zickhen       Passwortwiederholung korrekt         mindestens 1 Ziffer       kein Teil der Berutzer-ID im Passwort       Passwortwiederholung korrekt         wiehe Minduzer 10 im Passwort       keine Umlaute im Passwort       Passwortwiederholung korrekt |

Das neue Passwort wurde nun gespeichert.

#### 2. Passwort ändern

Wollen Sie Ihr Passwort ändern, da Sie z.B. die Fehlermeldung erhalten haben, dass Ihr Passwort abgelaufen ist, dann können Sie Ihr Passwort über "Passwort ändern" anpassen.

Durch einen Klick auf "Passwort ändern" werden Sie aufgefordert Ihr aktuelles Passwort einzugeben. Danach öffnet sich eine Maske zur Passwortänderung.

|                                                          |                                                                                                    |                                                                                                 | DA                                                 | IMLER                                                            |                  |
|----------------------------------------------------------|----------------------------------------------------------------------------------------------------|-------------------------------------------------------------------------------------------------|----------------------------------------------------|------------------------------------------------------------------|------------------|
| IAM<br>Identity & Access                                 | Passwort - Ändern                                                                                                    |                                                                                                 |                                                    | Letzte Passwort-Aktion                                           | n: 30. Juni 2020 |
| Management                                               | WPTesterinSTAR CooperationDETES                                                                                                    | TER / Benutzer-ID: C2WCOOPE                                                                     |                                                    | Automatische Abmeldung                                           | in 10 Minuten    |
| Passwort                                                 | Bitte geben Sie nun ein neues Passwort                                                                                                    | ein.                                                                                            |                                                    |                                                                  |                  |
| Ändern<br>Zurücksetzen<br>Dritte Person<br>Einstellungen | Beachten Sie hierzu die "Zusammense<br>Von den Anforderungen an die "Zusamm<br>gekennzeichnet.                                             | zung des Passworts" und die "Pass<br>ensetzung des Passworts" müssen 3                          | wortregeln"!<br>von 4 erfüllt sein. Nicht erfüllte | Anforderungen an das Passwort sind durch                         |                  |
| MFA4Daimler                                              |                                                                                                    | Neues Passwort                                                                                  |                                                    |                                                                  |                  |
| MS Windows / AD                                          | ,                                                                                                    | Neues Passwort wiederholen                                                                      |                                                    |                                                                  |                  |
| SAP SAP                                                  |                                                                                                    | W                                                                                               | /eiter >>                                          |                                                                  | -                |
|                                                          | Passwortzusammensetzung                                                                                                    | Weitere Passwortrege                                                                            | In                                                 |                                                                  |                  |
|                                                          | mindestens 1 Großbuchstabe<br>mindestens 1 Kleinbuchstabe<br>mindestens 1 Ziffer<br>mindestens 1 Sonderzeichen<br>"J"#\$38.1()**,/;:=?_@>. | mindestens 10 Zeichen<br>maximal 25 Zeichen<br>kein Teil der Benutzer-<br>keine Umlaute im Pass | n<br>D im Passwort<br>wort                         | Passwortwiederholung korrekt<br>keines der letzten 12 Passwörter | 11               |
|                                                          |                                                                                                    |                                                                                                 |                                                    |                                                                  |                  |

Wenn alle Daten gespeichert sind, kann erneut der WebParts Link aufgerufen werden, sodass Sie sich einloggen können.

Hinweis: Falls Sie Probleme bei der Passwortrücksetzung haben, dann können Sie sich bei folgender Support E-Mail Adresse melden:

#### Aftersales-Password-Reset@daimler.com

Bitte geben Sie folgende Angaben in Ihrer Anfrage an:

- User ID
- Email-Adresse
- Bei welchem Betrieb arbeitet Sie?

## Registrierung bei weiteren Händlern

Mit Rel. 6.2 wurden die betrieblichen Einstellungen um die Funktion "bei weiterem Händler registrieren" erweitert. Über diese Funktion können Sie sich ganz einfach bei weiteren Händlern registrieren wenn Sie z. B. Produkte aus weiteren Produktgruppen benötigen.

| V Lost Sales Tracking ——        |                                                                                    |
|---------------------------------|------------------------------------------------------------------------------------|
| · LOSI Sales Hacking            |                                                                                    |
|                                 | Hiermit widerrufe ich die Übermittlung meiner kundenspezifischen Lost Sales Daten. |
| > Bei weiterem Händler registri | eren                                                                               |
| < Zurück                        |                                                                                    |

Gehen Sie in die betrieblichen Einstellungen, klicken Sie auf "Bei weiterem Händler registrieren".

Es öffnet sich die Händler-Registrierungsseite, in der Sie den gewünschten Händler suchen und auswählen können.

| Händler-Registrierung                                                          |     |     |                  |                  |
|--------------------------------------------------------------------------------|-----|-----|------------------|------------------|
| Bitte wählen Sie einen Händler aus, bei welchem Sie sich registrieren möchten. |     |     |                  |                  |
| Name                                                                           | PLZ | Ort | Land Deutschland | > Händler suchen |
| > Abbrechen                                                                    |     |     |                  | > Registrieren   |

Betätigen Sie den Button "Registrieren", so erhält der Händlerbetrieb Ihre Registrierungsanfrage. Von Ihrem Händler erhalten Sie dann in Kürze eine Rückmeldung.

# Migration Benutzerverwaltungssysteme & Anmeldung im neuen System

Mit Rel. 6.2 werden Ihre Benutzerdaten über ein neues Benutzersystem verwaltet. Im Zuge dessen werden Ihr Kundenuser und Kundenorganisation migriert. Die Migration verläuft im Hintergrund, daher sollten Sie nichts davon mitbekommen und sich wie gewohnt einloggen können. Sollten jedoch Probleme beim Login auftauchen, dann wenden Sie sich bitte an Ihren Händler, der Ihnen gerne weiterhelfen wird.

Sollten Sie jedoch zu dem kleinen Anteil an Kunden gehören, bei denen eine automatische Migration nicht möglich ist, dann wird es Ihnen nicht mehr möglich sein sich mit Ihren Benutzerdaten anzumelden. Sie werden sich also in WebParts nicht mehr anmelden können. Um wieder Zugriff zu WebParts zu erlangen müssen Sie sich im neuen System registrieren. Anbei finden Sie eine Anleitung um Ihnen diese Schritte zu erleichtern <u>Anleitung Registrierungsprozess</u>.